# Volks verschlüsselung

Kurzanleitung: Konfiguration von Kaspersky Anti-Virus

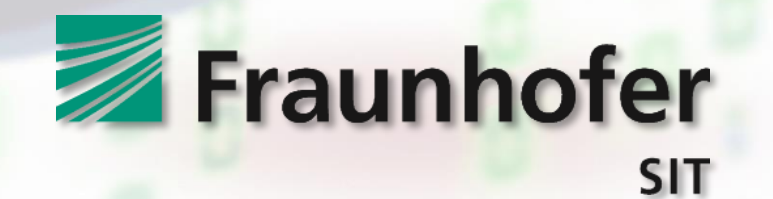

# Kurzanleitung: Konfiguration von Kaspersky Anti-Virus

Bei Nutzung des Virenschutzprogrammes "Kaspersky" kann es derzeit zu Problemen im Zusammenhang mit der Online-Ausweisfunktion (eID-Funktion) des Personalausweises kommen. Es wurde festgestellt, dass Kaspersky Anti-Virus derart in den Netzwerk-Datenverkehr eingreift, dass eine Verbindung zum eID-Server nicht mehr hergestellt werden kann! Dies äußerst sich zum Beispiel mit der Fehlermeldung "Es konnte keine Verbindung zum eID-Server aufgebaut werden" in der Open eCard App, welche von der Volksverschlüsselungs-Software zur Nutzung der Online-Ausweisfunktion eingesetzt wird.

Diese Kurzanleitung soll Ihnen dabei helfen, Kaspersky Anti-Virus so zu konfigurieren, dass die problematischen Eingriffe in den Netzwerk-Datenverkehr der *Open eCard App* unterbleiben. Die Anleitung bezieht sich auf die aktuelle Version von "Kaspersky Free" (Stand: September 2018). Wenn Sie eine andere Version verwenden, können gewissen Abweichungen der Oberfläche auftreten.

#### Entsprechende Hinweise für die AusweisApp2 finden Sie hier:

https://www.ausweisapp.bund.de/newsdetail/?tx\_news\_pi1%5Bnews%5D=19&tx\_news\_pi1%5Bcontroller%5D=Ne
ws&tx\_news\_pi1%5Baction%5D=detail&cHash=89e2c530fbc8ead841b820fd5dab2f92

# Schritt 1: Öffnen Sie die Einstellungen von Kaspersky Anti-Virus!

| Kaspersky Free             |                        | ? – X                                   |
|----------------------------|------------------------|-----------------------------------------|
| ↓ Ihr                      | Schutz ist aktiv.      |                                         |
|                            |                        |                                         |
|                            |                        |                                         |
| Untersuchung               | Datenbanken-<br>Update | Sicherer<br>Zahlungsverkehr             |
| Schutz der<br>Privatsphäre | Kindersicherung        | Schutz für alle<br>Geräte               |
|                            | Weitere Funktionen     |                                         |
| <u>م</u>                   | Ander                  | e Produkte "My Kaspersky" Lizenz: aktiv |

# Schritt 2: Gehen Sie zu "Erweitert/Gefahren und Ausnahmen" und öffnen Sie dort den Menüpunkt "Vertrauenswürdige Programme angeben"!

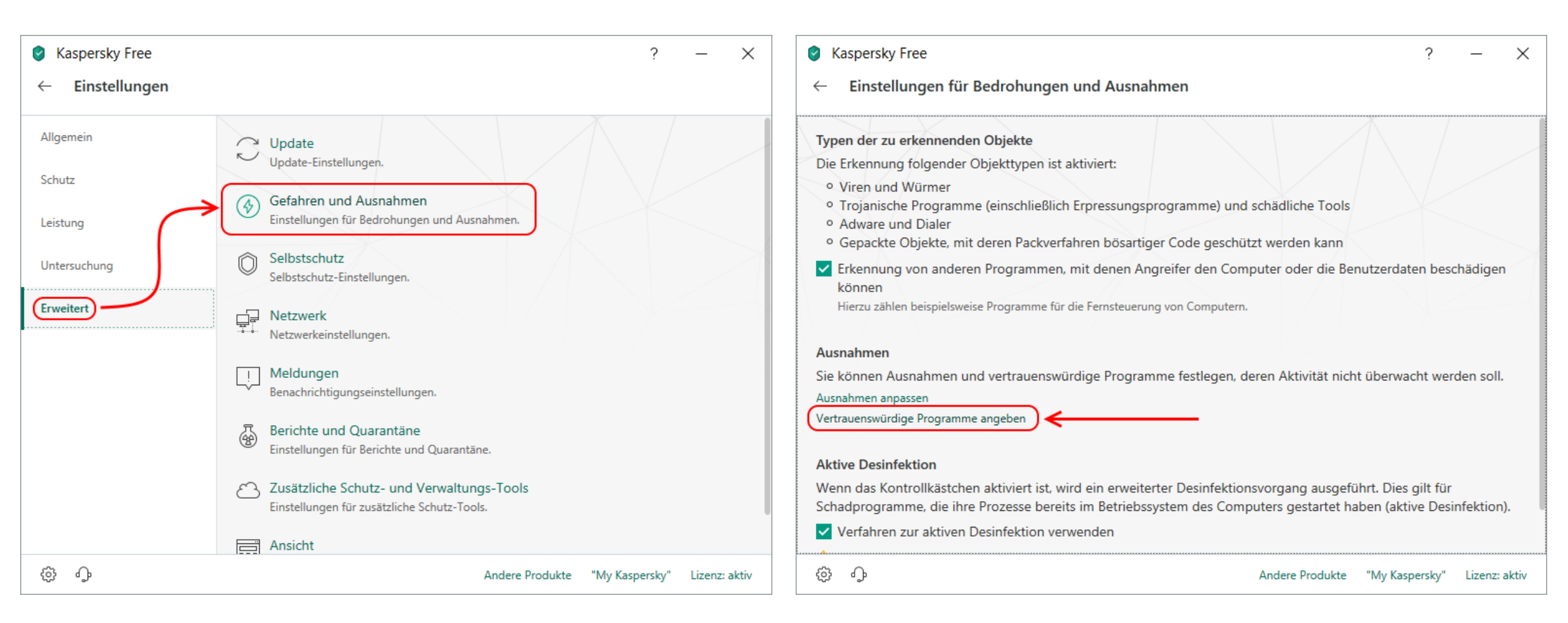

### Schritt 3: Fügen Sie "Open-eCard-App.exe" als vertrauenswürdiges Programm hinzu!

Hinweise: Sie finden "Open-eCard-App.exe" im Unterverzeichnis "tools\Open-eCard-App" innerhalb des Installationsverzeichnisses der Volksverschlüsselungs-Software<sup>1</sup>. Das Installationsverzeichnis lautet standardmäßig "C:\Program Files (x86)\Fraunhofer SIT\Volksverschluesselung". Bitte stellen Sie sicher, dass die Option "*Gesamten Datenverkehr nicht untersuchen*" ausgewählt und aktiviert ist, bevor Sie auf "Hinzufügen" klicken!

<sup>&</sup>lt;sup>1</sup> Eine eventuell separat von der Volksverschlüsselungs-Software installierte Java-Laufzeitumgebung ist an dieser Stelle nicht relevant!